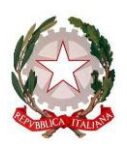

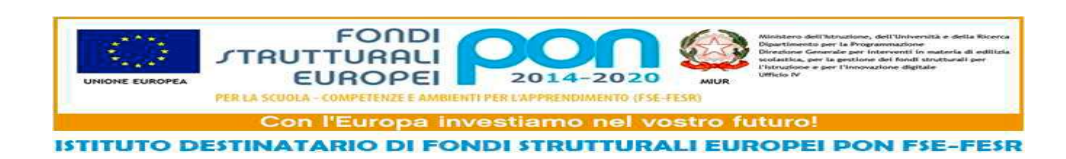

Ministero dell'Istruzione ISTITUTO COMPRENSIVO TAVERNOLA BERGAMASCA Scuola dell'infanzia, primaria e secondaria di primo grado Via Rino,4 - 24060 TAVERNOLA B.SCA (BG) - Tel. 035 932741- Tel. E-mail: bgic80500x@istruzione.it – Posta certificata: bgic80500x@pec.istruzione.it Codice mecc. BGIC80500X - C.F. 81004940169 – CODICE UNIVOCO: UFA55C

SITO WEB: <u>www.ictavernolabergamasca.edu.it</u>

AI GENITORI SCUOLA DELL'INFANZIA LORO SEDI

OGGETTO: consegna credenziali per l'accesso delle famiglie al registro elettronico

Si comunica che dal 15 giugno 2020 **i genitori dei bambini dell'ultimo anno** della scuola dell'Infanzia (grandi) riceveranno via mail dalla segreteria le credenziali per la consultazione del registro elettronico. I genitori che hanno figli anche alla primaria o alla secondaria possono utilizzare la password già in loro possesso.

Si allega breve guida per chi effettuerà per la prima volta l'accesso.

Si ringrazia per la collaborazione e si porgono cordiali saluti.

La Dirigente Scolastica Prof.ssa Maria Angela Remato

## Il primo Accesso al registro elettronico

L'indirizzo web di accesso al registro elettronico è <u>https://nuvola.madisoft.it/login</u>

L'accesso può essere eseguito anche tramite il pulsante NUVOLA presente sulla parte destra del sito web della scuola.

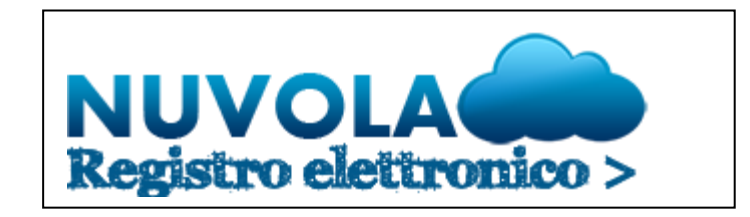

| 📥 Nuvola                     |
|------------------------------|
| Inserisci le tue credenziali |
| Nome utente                  |
|                              |
| Bisogno di aiuto? Login      |
| Credenziali dimenticate?     |

## La pagina di accesso

La pagina di accesso richiede l'inserimento delle credenziali tramite un apposito riquadro.

Il sistema al primo accesso, e solo quella volta, chiede di modificare la password.

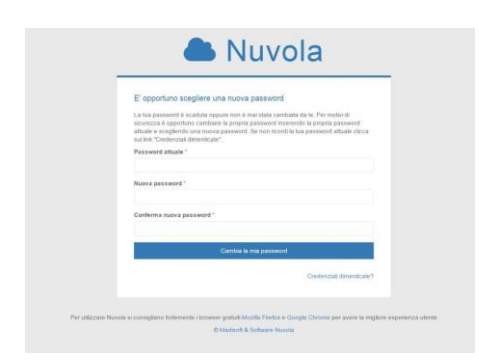

Dopo l'accesso viene visualizzata la seguente schermata.

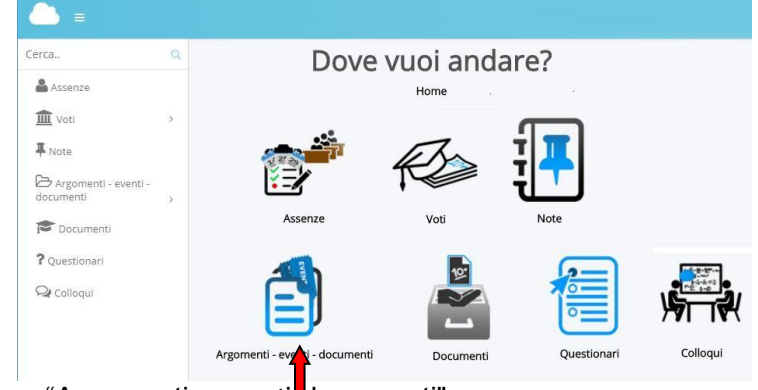

cliccare "Argomenti –eventi documenti"

L'icona o la relativa voce del menu ARGOMENTI, EVENTI, DOCUMENTI apre una sotto schermata dalla quale è possibile visualizzare più argomenti o documenti rilasciati alla classe o al singolo alunno

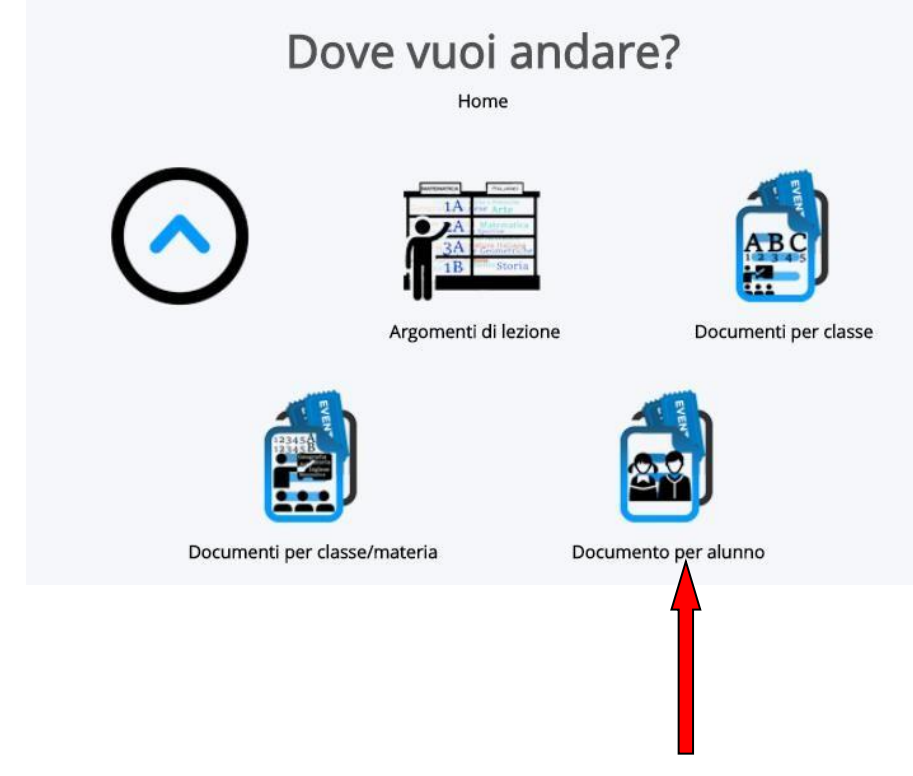

Cliccare sull'icona "Documento per alunno"

• In questa sezione potrete trovare i documenti caricati dalle docenti che riguardano il singolo alunno